## Cách cài đặt hộp thư vnn.vn trong Windows Live Mail của Windows 7

## Cách cài đặt hộp thư @vnn.vn của thuê bao Megavnn với windows Live Mail trong windows 7.

Các bước cấu hình Windows Live Mail trong Windows 7 như sau:

Bućc 1. Chon Tools -> Accounts...

Tại hộp thoại Internet Account chọn Add để mở cửa sổ mới

Tại hộp thoại tiếp theo chọn **E-mail Account** -> Next

Bắt đầu điền những thông số mà chương trình yêu cầu **Display name** (Tên hiển thị)

E-mail address: Địa chỉ E-mail -> Next

Bước 2: Chọn các giao thức incoming và outgoing mail -> Next

Incoming e-mail server type chon POP3

Incoming mail server (POP3 or IMAP): mail.vnn.vn

Outcoming mail server (SMTP): smtp.vnn.vn

Quý khách chọn Next để sang cưa sổ mới

Buóc 3:

Nhập username và password và chọn Next

Và chọn Finish để kết thúc quá trình cài đặt.

Chúc Quý khách thành công!

Trân trọng kính chào!